## Cours 58 : Configuration Sans Fil

Dans ce cours nous verrons la configuration sans fil.

Nous ferons d'abord une introduction sur les topologies réseaux que nous utiliserons.

Nous ferons aussi une introduction sur la configuration nécessaire sur un Switch avant d'y connecter tous les appareils à ce Switch central.

Nous verrons la mise en place de base des contrôleurs sans fil LAN nous pourrons accéder au GUI (Graphical User Interface) et faire la configuration. Nous verrons ensuite comment configurer les interfaces WLC, et nous configurerons quelques WLAN. En dernier temps nous verrons quelques fonctionnalités additionnels de WLC.

La topologie du réseau que nous utiliserons sera la suivante :

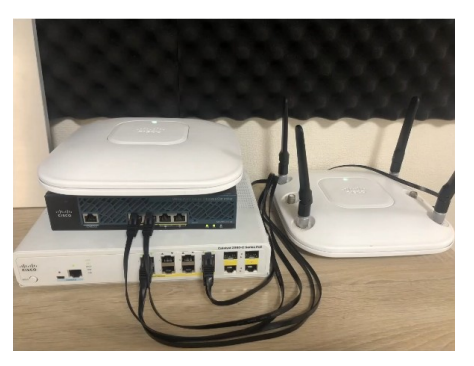

Sur cette topologie on peut voir 1 Switch, UN WLC controler et 2 point d'accès (AP pou access Point). On peut voir que les points d'accès ne sont pas alimentés par des alimentations, elles sont alimentés par les câbles Ethernet qui fournissent l'énergie en PoE.

Comme on peut le voir sur l'image suivante le Switch supporte le PoE, tout comme le WLC (en haut)

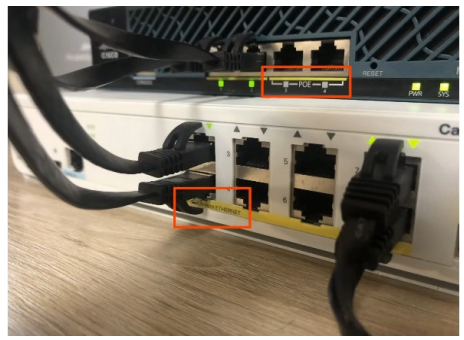

La topologie du réseau en le suivant :

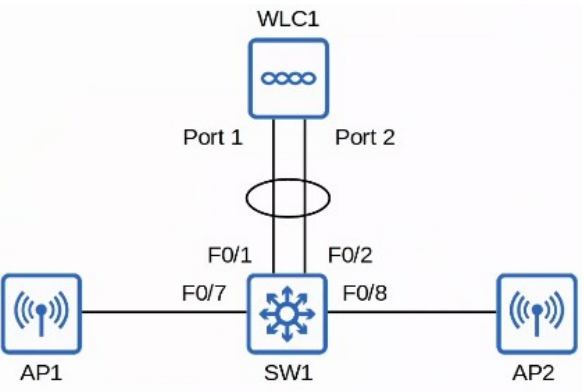

Le WLC est connecté au Switch par un LAG (Link Aggregation Group) ou EtherChannel. Les WLC supportent uniquement le LAG Statique et non pas PagP ou LACP. Nous utiliserons dans ce réseau 3 VLAN : VLAN 10 : Management, 192.168.1.0/24 VLAN 100 : Internal, SSID : Internal, 10.0.0.0/24 VLAN 200 : Guest, SSID : Guest, 10.1.0.0/24

Le Vlan 10 est utile seulement dans la gestion des appareils, modifier leurs configurations etc.. Les VLAN 100 et 200 seront utile dans l'usage des utilisateurs.

Le switch aura un SVI pour chaque VLAN à chaque fois l'adresse finissant par .1 de chaque sous réseau. Le WLC aura lui aussi une adresse IP de chaque VLAN aussi avec pour adresse finissant par .100 dans chaque sous réseau.

Le Switch a été configuré pour être à la fois le serveur DHCP et le serveur NTP. Seulement le lien avec le WLC doit être configuré avec le Switch pour être un port Trunk. Par exemple lorsqu'un client se connecte à l'un des points d'accès, les données sont transmises avec CAPWAP vers le WLC qui lui même fais le transfert vers le Switch. Le Switch transfère ensuite ses données au client en passant par le même chemin, c'est à dire le WLC puis le point d'accès. Maintenant que se passe t-il si le client du VLAN 100 (Interne) veut communiquer avec un autre client du VLAN 200 (Guest) ? Le client enverra le trafique vers son Gateway, qui transmettra au WLC puis au Switch. Le Switch va redistribuer le trafique vers le WLC qui le transmettra au Switch puis au point d'accès afin de le faire passer vers le client de l'autre VLAN. Comme sur le schéma suivant :

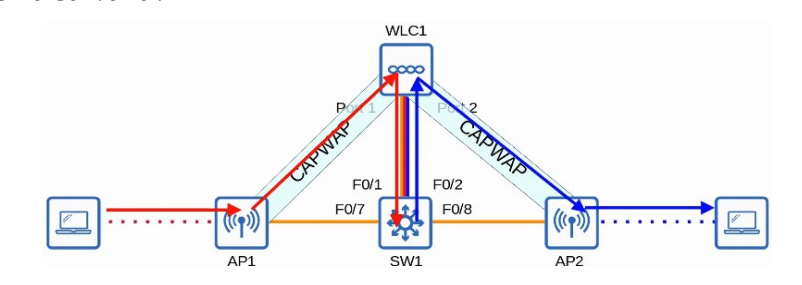

Commençons par faire la configuration du Switch, con utilise les commandes suivantes :

| SW1(config)#vlan 10<br>SW1(config-vlan)#name Management<br>SW1(config-vlan)#vlan 100<br>SW1(config-vlan)#name Internal<br>SW1(config-vlan)#vlan 200<br>SW1(config-vlan)#name Guest |
|----------------------------------------------------------------------------------------------------|
| SW1(config)#int range f0/6 - 8<br>SW1(config-if-range)#switchport mode access<br>SW1(config-if-range)#switchport access vlan 10<br>SW1(config-if-range)#spanning-tree portfast     |
| SW1(config-if-range)#interface range f0/1 - 2<br>SW1(config-if-range)#channel-group 1 mode on                                                                                      |
| SW1(config-if-range)#interface port-channel 1<br>SW1(config-if)#switchport mode trunk<br>SW1(config-if)#switchport trunk allowed vlan 10,100,200                                   |

On commence par créer les 3 VLAN, et leur donner un nom avec les commandes suivantes SW1 (config) #vlan\_10

| SW1(config-vlan)#name | Management       |
|-----------------------|------------------|
| SW1(config-vlan)#vlan | <mark>100</mark> |
| SW1(config-vlan)#name | Internal         |
| SW1(config-vlan)#vlan | <mark>200</mark> |
| SW1(config-vlan)#name | Guest            |
|                       |                  |

On configure ensuite les interface pour spécifier le « mode access » : SW1 (config) #int range f0/6 – 8

```
SW1(config-if-range)#switchport mode access
SW1(config-if-range)#switchport access vlan 10
SW1(config-if-range)#spanning-tree portfast
```

On configure les interfaces vers le WLC en Etherchannel (LAG) avec les commandes suivantes : WLC supporte uniquement le LAG statique et non pas PagP ou LACP. SW1 (config-if-range) #interface range f0/1 - 2 SW1 (config-if-range) #channel-group 1 mode on

On configure les interface port channel en mode Trunk avec les commandes : SW1 (config-if-range) #interface port-channel 1 SW1 (config-if) #switchport mode trunk SW1 (config-if) #switchport trunk allowed vlan 10,100,200

Une fois ces cela configuré on lance ensuite les commandes suivantes pour la configuration des SVI (Switch Virtual Interface) des VLAN, du serveur DHCP et de NTP :

| SWI(config)#interface vian 10                       |
|-----------------------------------------------------|
| SW1(config-if)#ip address 192.168.1.1 255.255.255.0 |
| SW1(config-if)#in address 10.0.0.1 255.255.255.0    |
| SW1(config-if)#interface vlan 200                   |
| SW1(config-if)#ip address 10.1.0.1 255.255.255.0    |
| SW1(config)#ip dhcp pool VLAN10                     |
| SW1(dhcp-config)#network 192.168.1.0 255.255.255.0  |
| SW1(dhcp-config)#default-router 192.168.1.1         |
| Swi(uncp-config)#opcion 45 ip 192.108.1.100         |
| SW1(config)#ip dhcp pool VLAN100                    |
| SW1(dhcp-config)#network 10.0.00 255.255.255.0      |
| Swi(dncp-config)#default-router 10.0.0.1            |
| SW1(config)#ip dhcp pool VLAN200                    |
| SW1(dhcp-config)#network 10.1.0.0 255.255.255.0     |
| Swi(ancp-config)#default-router 10.1.0.1            |
| SW1(config)#ntp master                              |
|                                                     |

On configure les SVI (Switch Virtual Interface) des Vlan, ces adresses sont utilisés comme passerelle par défaut de leur sous réseau, on lance les commandes suivantes :

```
SW1 (config) #interface vlan 10
SW1 (config-if) #ip address 192.168.1.1 255.255.255.0
SW1 (config-if) #interface vlan 100
SW1 (config-if) #ip address 10.0.0.1 255.255.255.0
SW1 (config-if) #interface vlan 200
SW1 (config-if) #ip address 10.1.0.1 255.255.255.0
```

On configure ensuite les pool DHCP avec les commandes suivantes :

Le VLAN 10 a la commande option 43 lancé, cette commande permet de dire aux points d'accès l'adresse IP de leur WLC (ici l'adresse du WLC est 192.168.1.100).

```
SW1(config)#ip dhcp pool VLAN 10
SW1(dhcp-config)#network 192.168.1.0 255.255.255.0
SW1(dhcp-config)#default-router 192.168.1.1
SW1(dhcp-config)#option 43 ip 192.168.1.100
```

```
SW1(config)#ip dhcp pool VLAN100
SW1(dhcp-config)#network 10.0.0.0 255.255.255.0
SW1(dhcp-config)#default-router 10.0.0.1
```

```
SW1(dhcp-config)#dhcp pool VLAN200
SW1(dhcp-config)#network 10.1.0.0 255.255.255.0
SW1(dhcp-config)#default-router 10.1.0.1
```

On lance en dernier temps la commande suivante pour activer le serveur NTP : SW1 (config) #ntp\_master

Voyons à présent comment le WLC :

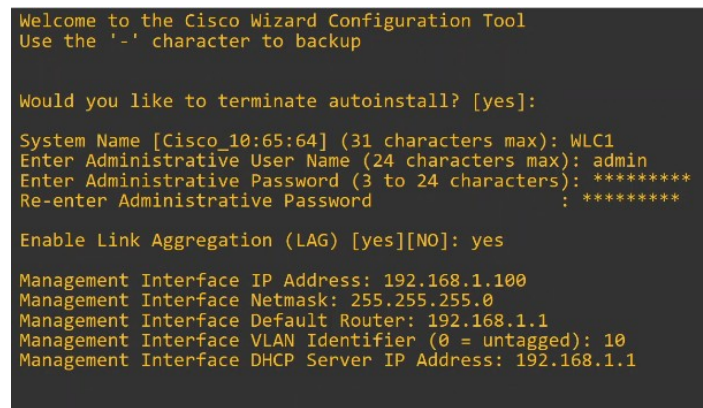

Lorsque l'on se connecte au WLC on utilise un câble console, le premier message que l'on peut voir apparaître est qu'il demande s'il est nécessaire de faire la terminer la configuration avec « autoinstall » qui va récupérer la configuration à partir d'un serveur TFTP. On configure ensuite le nom de système, le nom d'utilisateur et le mot de passe. On spécifie si l'on veut activer LAG (Link Aggregation), on indique « yes » car la réponse par défaut est ici « NO ». On indique les adresses voulue à configurer.

On continue la configuration basique du WLC en répondant aux question au lieu de lancer les commandes de configuration directement sur une ligne de commande :

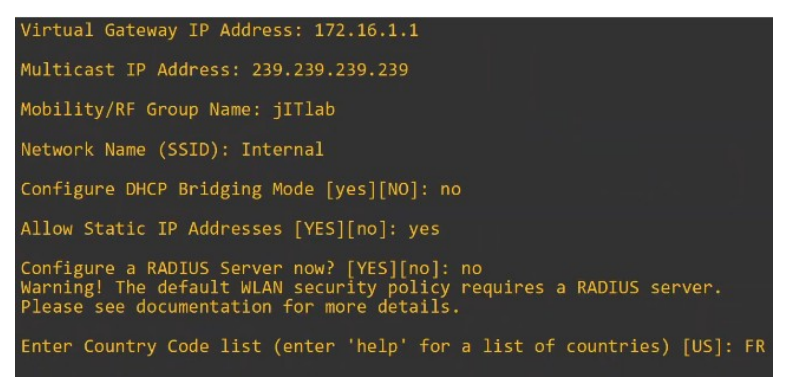

Les trois première options sont utile, le Virtual Gateway IP est une adresse utilisé lorsque le WLC pour communiquer directement avec ses clients sans fil.

L'adresse Multicast est l'adresse utilisé pour transmettre le trafique vers ces IP.

Le Mobility/RF Group Name est utilisé lorsque l'on a par exemple plusieurs WLC et que l'on veut qu'ils fonctionnent ensemble.

A la suite de la configuration est demandé de configurer le SSID, on en configure pour l'instant 1 et on laisse le reste de la configuration avec les réponses par défaut.

On ne configure pas pour l'instant de serveur RADIUS nous changerons la politique de sécurité WLAN vers PSK donc il ne sera plus nécessaire de configurer de serveur RADIUS.

On entre le code du pays « FR » pour « France », ici on configure la France comme pays car le modèle est compatible avec l'Europe, le nom du modèle du point d'accès est avec un « E » pour Europe. (Modèle : AIR-CAP3502I-E-K9)

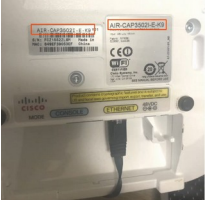

On continue la configuration du WLC :

| Enable 802.11b Network [YES][no]:<br>Enable 802.11a Network [YES][no]:<br>Enable 802.11g Network [YES][no]:<br>Enable Auto-RF [YES][no]:                    |
|----------------------------------------------------------------------------------------------------|
| Configure a NTP server now? [YES][no]: yes<br>Enter the NTP server's IP address: 192.168.1.1<br>Enter a polling interval between 3600 and 604800 secs: 3600 |
| Configuration correct? If yes, system will save it and reset. [yes][NO]: yes                                                                                |
| Configuration saved!<br>Resetting system with new configuration                                                                                             |

On choisie ici d'activer les mode 802.11b, 802.11a, 802.11g. On configure ensuite le serveur NTP pour que le WLC ait le temps correct. On sauvegarde les paramètre et l'appareil se réinitialise.

Une fois tout cela configuré il est possible de se connecter au WLC par le moyen d'un navigateur web. On lance donc l'adresse du WLC (192.168.1.100) depuis le navigateur.

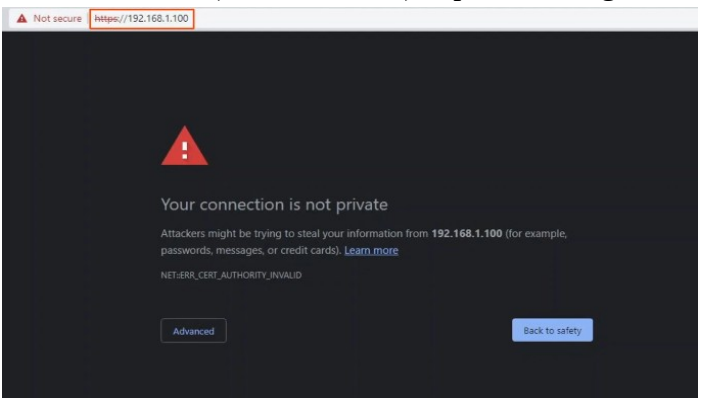

Il faut cliquer sur Advanced et « accéder à 192.168.1.100 »

On peut à présent accéder à l'interface de gestion du WLC, on clique sur « Login » puis on entre les identifiant et mot de passe configuré au départ :

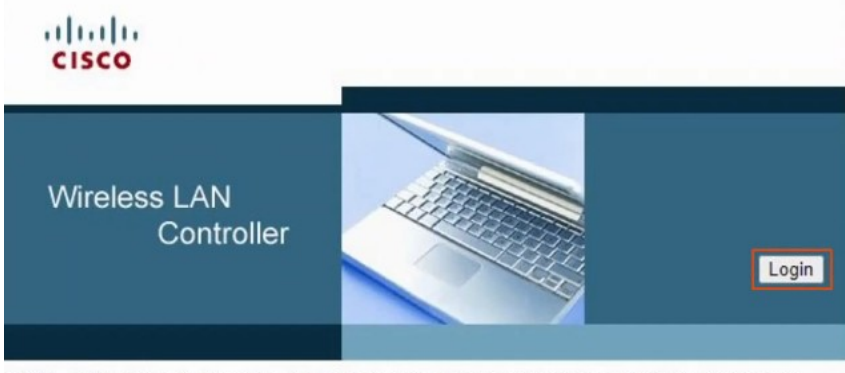

© 2005 - 2014 Cisco Systems, Inc. All rights reserved. Cisco, the Cisco logo, and Cisco Systems are registered trademarks or trademarks of Cisco Systems, Inc. and/or its affiliates in the United States and certain other countries. All third party trademarks are the property of their respective owners.

| Sign in       |          |                |
|---------------|----------|----------------|
| https://192.1 | 68.1.100 |                |
| Username      | admin    |                |
| Password      |          |                |
|               |          | Sign in Cancel |

Voici le panel de gestion du WLC :

| ð wici                                                                                         | × +                                                                                                    |              |                          |            |             |                          |                                                                                                    |                              |                             | 0 -                 | -            |
|------------------------------------------------------------------------------------------------|----------------------------------------------------------------------------------------------------|--------------|--------------------------|------------|-------------|--------------------------|----------------------------------------------------------------------------------------------------|------------------------------|-----------------------------|---------------------|--------------|
| a D C A A                                                                                      | A Not secure   4                                                                                                    | 44psk//192.1 | 68.1,100/                | screens/fr | ameset.html |                          |                                                                                                    |                              |                             | 0                   | Δ :          |
| uludu.<br>cisco                                                                                | MONITOR WLA                                                                                                    | NS CONT      | ROLLER                   | witerurs   | s securi    | Y MANAGEMENT O           | OMMANDS HELP                                                                                                   | FEEDBACK                     | Seve Cor                    | inguration Brog     | Logout       |
| Aonitor<br>Summary<br>• Access Points<br>• Clsco CleanAir<br>• Statistics<br>• CDP<br>• Rogues | Summary<br>3 Ansee Paris Supported<br>-the de-<br>rise de-<br>-the de-<br>-the de-<br>-t |              |                          |            |             | 500 Series Wireless Cont | rollar<br>IIII<br>H 2004                                                                                       |                              |                             |                     |              |
| Clients                                                                                        | Controller Sur                                                                                                    | mary         |                          |            |             | Rogue Summary            | ,                                                                                                    |                              |                             |                     |              |
| Sleeping Clients                                                                               | Hanagement IP Ar                                                                                                    | dress 193    | 2.168.1.100              |            |             |                          |                                                                                                    |                              |                             |                     |              |
| Multicast                                                                                      | Software Version                                                                                                    | 7.6          | 120.0                    |            |             | Active Rogie APS         |                                                                                                    | 22                           | Datal                       |                     |              |
| Applications                                                                                   | Field Recovery Im                                                                                                    | age 7.6      | 101.1                    |            |             | Address Register Calence |                                                                                                    | 25                           | Dates                       |                     |              |
| Local Profiling                                                                                | System Name                                                                                                    | WL.          | c1                       |            |             | Passar an Wood No.       | the second second second second second second second second second second second second second second second s | 2.1                          | LINGUE                      |                     |              |
|                                                                                                | Up Time                                                                                                    | o d          | days, 0 hours, 3 minutes |            |             | Rogues on miles in       | 6 mil 5                                                                                                    |                              |                             |                     |              |
|                                                                                                | System Time                                                                                                    | Fri          | Oct 10 05:               | 12:30 2014 |             |                          |                                                                                                    |                              |                             |                     |              |
|                                                                                                | Redundancy Node                                                                                                    | 14/4         |                          |            |             | Top WLANS                |                                                                                                    |                              |                             |                     |              |
|                                                                                                | Internal Temperat                                                                                                    | ure +3       | 4 C                      |            |             | Profile Name             |                                                                                                    | # of Clients                 |                             |                     |              |
|                                                                                                | 802.11e Network                                                                                                    | State Em     | Enabled<br>group         |            |             |                          |                                                                                                    |                              |                             |                     |              |
|                                                                                                | 802.11b/g Networ                                                                                                    | k State End  |                          |            |             | Most Recent Tra          | ins                                                                                                    |                              |                             |                     |              |
|                                                                                                | Local Mobility Gro                                                                                                    | io pro       |                          |            |             | Host Recent Traps        |                                                                                                    |                              |                             |                     |              |
|                                                                                                | CPU(s) Usage                                                                                                    | 0%           |                          |            |             | Adhoc Rogue 1 1818       | e914e1db14c1c3 detect                                                                                          | ed on Base Radio MAC 1 0810  | d0:9fiedieci70 Interface n  | 0(802.11n(2.4 GH    | Hz)) on Ch   |
|                                                                                                | Individual CPU Us                                                                                                    | 10t 01W      | 0%. 1%/1                 | 15         |             | Link Up: Slot: 0 Po      | rt: 2 Admin Status: E                                                                                          | nable Oper Status: Link Up r | retry-2                     |                     |              |
|                                                                                                | Hemory Usege                                                                                                    | 431          | 5                        |            |             | Link Up: Slot: 0 Po      | rt: 1 Admin Stehus: E                                                                                          | nable Oper Status: Unic Up a | retry-2                     |                     |              |
|                                                                                                |                                                                                                    |              |                          |            |             | Adhoc Reque : 98:        | 60ccaceb:91cb0 detect                                                                                          | ted on Base Radio MAC : 08:  | d0:9f:ed:ec:70 Interface r  | a: 0(802.11m(2.4 G  | H(z)) on Ch  |
|                                                                                                | Access Point 5                                                                                                    | ummary       |                          |            |             | Adhoc Rogue : D4:        | 72:95:1c:87:e8 detec                                                                                           | ted on Base Radio NAC : 08:  | :d0:9fted:ec:70 Interface r | 10: 0(802.11=(2.4 G | ittz]) on Ci |
|                                                                                                |                                                                                                    |              |                          |            |             | Man All                  |                                                                                                    |                              |                             |                     |              |
|                                                                                                | Tubi                                                                                                    | i U          | p                        | Dawn       |             | Top Applications         |                                                                                                    |                              |                             |                     |              |
|                                                                                                | Radios 2                                                                                                    |              |                          | 0          | Detail      |                          |                                                                                                    |                              |                             |                     |              |
|                                                                                                | ORD addresses                                                                                                    |              |                          | 0          | Datal       | Apprication Name         |                                                                                                    | racant count byte            | Contractor                  |                     |              |
|                                                                                                | Bathon 2                                                                                                    |              |                          |            |             |                          |                                                                                                    |                              |                             |                     |              |
|                                                                                                | Radice 0<br>Radice 0                                                                                                    | •            |                          | • •        | Detail      |                          |                                                                                                    |                              |                             |                     |              |

On peut voir quelle interface sont active et des informations divers sur le WLC avec les points d'accès connectés etc..

Sur la page « Controller » on clique sur « Interfaces », on peut voir la VLAN que l'on configuré au départ, il n'y a pour le moment que le VLAN 10. On clique sur « New » pour en ajouter une nouvelle.

| me | VLAN Identifier<br>10<br>N/A | IP Address<br>192.165.1.100<br>172.16.1.1 | Interface Type<br>Static<br>Static | Dynamic AP Management<br>Enabled<br>Not Supported | Entries 1 - 3 of 3 | iew |
|----|------------------------------|-------------------------------------------|------------------------------------|---------------------------------------------------|--------------------|-----|
| me | VLAN Identifier<br>10<br>N/A | IP Address<br>192.168.1.100<br>172.16.1.1 | Interface Type<br>Static<br>Static | Dynamic AP Management<br>Enabled<br>Not Supported |                    |     |
|    | 10<br>N/A                    | 192.165.1.100<br>172.16.1.1               | Static<br>Static                   | Enabled<br>Not Supported                          |                    |     |
|    | N/A                          | 172.16.1.1                                | Static                             | Not Supported                                     |                    |     |
|    |                              |                                           |                                    |                                                   |                    |     |
|    |                              |                                           |                                    |                                                   |                    |     |
|    |                              |                                           |                                    |                                                   |                    |     |
|    |                              |                                           |                                    |                                                   |                    |     |
|    |                              |                                           |                                    |                                                   |                    |     |
|    |                              |                                           |                                    |                                                   |                    |     |
|    |                              |                                           |                                    |                                                   |                    |     |
|    |                              |                                           |                                    |                                                   |                    |     |
|    |                              |                                           |                                    |                                                   |                    |     |
|    |                              |                                           |                                    |                                                   |                    |     |
|    |                              |                                           |                                    |                                                   |                    |     |

Les ports de WLC sont des ports physique sur lesquelles des câbles se connectent. Les interfaces WLC sont des interfaces logique inclus dans le WLC (Par exemple le SVI sur un Switch), WLC a plusieurs sorte de ports :

- Service port : Un port de gestion dédié utilisé pour la gestion. Il doit être connecté à un port access du Switch car il ne supporte qu'une seule VLAN. Ce port peut être utilisé pour se connecter à l'appareil tant que celui ci démarre, récupère le système, etc...

- Distribution system port : Ce sont les ports standard du réseau qui connectent au système de distribution (réseau câblé) et qui est utilisé pour le trafique de donnée. Ces ports se connectent aux ports Switch Trunk, et si plusieurs ports de distribution sont utilisé ils peuvent former un LAG.

- Port console : C'est le port console standard, avec un port RJ45 ou USB.

- Port de redondance : Ce port est utilisé pour se connecter à un autre WLC pour former une pair de haute disponibilité (High Availability en Anglais).

On peut voir ici 4 ports de distribution, et un port Console.

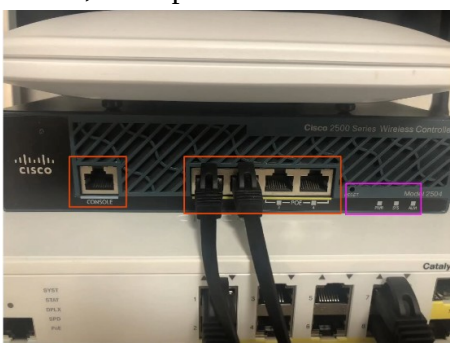

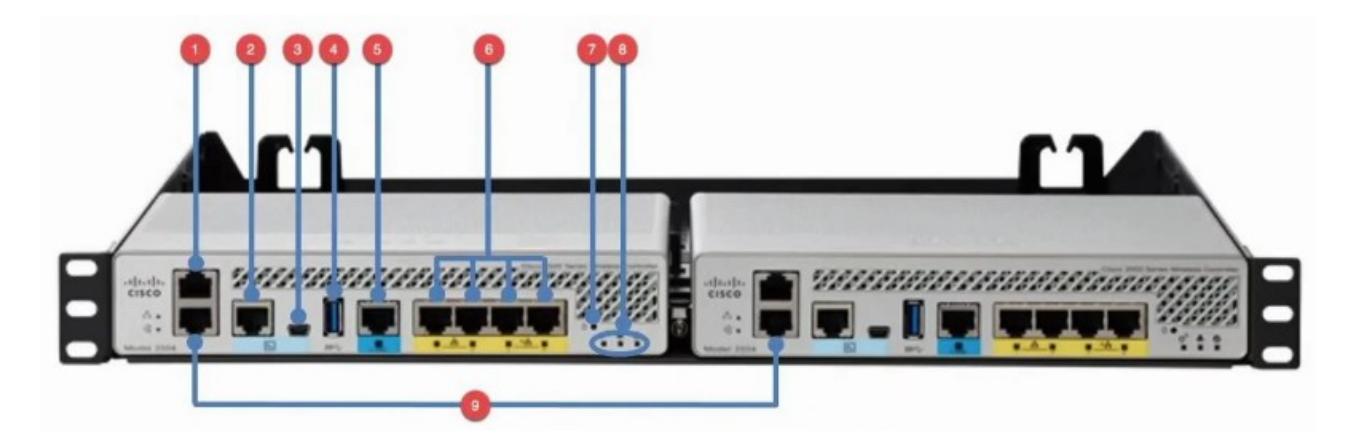

Voici un réseau avec une pair de 2 WLC, voyons chacun des numéro de 1 à 9 :

- 1) Le Service Port
- 2) Port Console (RJ45)
- 3) Port Console (USB)
- 4) USB (Pour mis à jour logicielle)
- 5) Port système de Distribution (Multi-gigabit)
- 6) Port système de Distribution (1-gig)
- 7) Bouton Reset
- 8) LED de Statut
- 9) Port de Redondance

Les WLC ont différents type d'interfaces :

- Interface de gestion : utilisé pour gérer le trafique comme Telnet, SSH, HTTP, HTTPS, Authentification RADIUS, NTP, Syslog, etc... Tunnels CAPWAP sont aussi formés vers/depuis l'interface de gestion du WLC.

- Interface de gestion de redondance : Lorsque deux WLC sont connectés par leurs ports de redondance, un WLC est « active » et l'autre est en « standby ». Cette interface est utilisé pour connecter et gérer le WLC « standby ».

- Interface Virtuel : Cette interface est utilisé lorsque l'on communique avec les clients sans fil vers le relai de requête DHCP, que l'on fait fonctionner une authentification web client, etc...

- Interface de port de Service : Si le port de service est utilisé, cette interface est lié vers celle ci et utilisé pour la gestion externe.

- Dynamic interface : Ce sont les interfaces utilisé pour cartographier un WLAN vers un VLAN. Par exemple, le trafique depuis le WLAN « internal » sera envoyé vers le réseau câblé depuis l'interface dynamic du WLC « internal »

Retournons à présent sur l'interface GUI pour configurer des interfaces Dynamique :

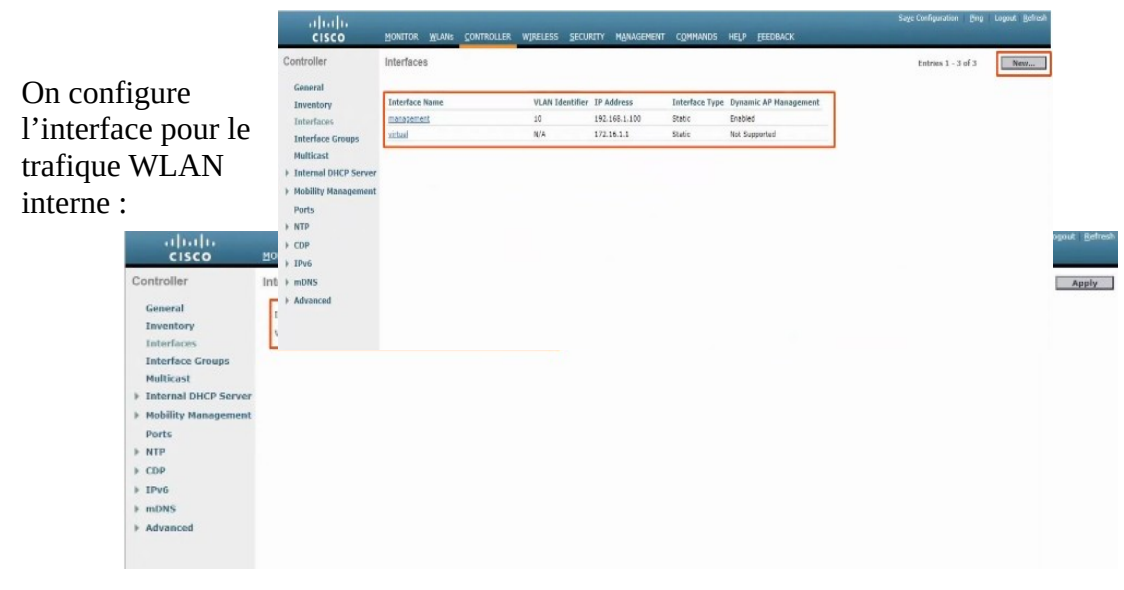

L'écran affiche la page suivante :

On indique l'adresse IP du vlan et son masque de sous réseau puis on applique les modifications en cliquant sur « Apply »

| aludu                                                               |                                                                                                 | Sage Configuration ging Logout Befresh |
|---------------------------------------------------------------------|-------------------------------------------------------------------------------------------------|----------------------------------------|
| CISCO                                                               | MONITOR WLANS CONTROLLER WIRELESS SECURITY MANAGEMENT OF                                        | AMMANDS HELP ELEDBACK                  |
| Controller<br>General<br>Inventory                                  | Interfaces > Edit<br>General Information                                                        | < Back Apply                           |
| Interfaces<br>Interface Groups<br>Multicast<br>Internal DHCP Server | Interface Name Internal<br>M4C Addreas 00:08:2/f10:45:4f<br>Configuration                       |                                        |
| Hobility Management     Ports     NTP     CDP     Dot               | Quarantine  Quarantine Vian Ed  WLC1                                                            |                                        |
| mDNS  Advanced                                                      | The interface is attached to a UAG.<br>Exologramic AP                                           |                                        |
|                                                                     | VLAN Identifier [100]<br>IP Adress [10.0.0.100<br>Reference [253,255.55.5]<br>Galeway [10.0.0.1 |                                        |
|                                                                     | DHCP Information Preventy DHCP Server Exceedary DHCP Server DHCP Pray Hole Code DHCP Option 12  |                                        |
|                                                                     | Access Control List                                                                             |                                        |
|                                                                     | mDNS                                                                                            |                                        |
|                                                                     | mDNS ProBis none  V                                                                             |                                        |

Depuis le menu Dynamic on peut à présent voir les 3 interfaces, dont celle venant d'être crée qui est « Internal »

| cisco                                                                                                    | MONITOR WLANS CONTROLLER                          | WIRELESS SECU                       | RITY MANAGEMENT                                      | COMMANDS                                      | HELP FEEDBACK                                                | Save Configuration Ping Log | aut Refresh |
|----------------------------------------------------------------------------------------------------|---------------------------------------------------|-------------------------------------|------------------------------------------------------|-----------------------------------------------|--------------------------------------------------------------|-----------------------------|-------------|
| Controller<br>General<br>Inventory<br>Interfaces<br>Interface Groups<br>Multicast<br>> Internal DICP Server<br>> Mobility Management<br>Ports<br>> NTP<br>> ODP<br>> IPv6<br>> mDNS<br>> Advanced | Interface Name<br>internal<br>massement<br>vrtual | VLAN Identifier<br>100<br>10<br>N/A | IP Address<br>10.0.0100<br>192.168.100<br>172.16.1.1 | Interface Type<br>Dynamic<br>Static<br>Static | Dynamic AP Hanagemen<br>Disabled<br>Enabled<br>Not Supported | Entries 1 - 4 of 4          | New         |

Il reste à créer l'interface « Guest », pour cela on procède comme auparavant en spécifiant les paramètre voulant être appliqué pour l'interface « Guest » :

|            | alla                                                                       | di.                                                       |                                                                               | Sage Configuration Bing Logout Befresh |
|------------|----------------------------------------------------------------------------|-----------------------------------------------------------|-------------------------------------------------------------------------------|----------------------------------------|
|            | CIS                                                                        |                                                           | MUANS CONTROLLER WIRELESS SECURITY MANAGEMENT COMMANDS HELP EEEDBACK          |                                        |
|            | Controller                                                                 | Interface                                                 | > New                                                                         | < flack Apply                          |
|            | General<br>Inventory<br>Interfaces<br>Interface<br>Multicast<br>Internal D | Interface<br>VLAN Id<br>Groups<br>HCP Server<br>anagement | Guest 200                                                                     |                                        |
|            | Ports                                                                      | alala                                                     | MONITOR WILNER CONTROLLED INTRELESS SECTIOTY MANAGEMENT COMMANDS LIELD SEEDBA | Sage Configuration Bing Logout Befreak |
|            | F CDP                                                                      | Controller                                                | Interfaces > Edit                                                             | e Rich Analysis                        |
|            | <ul> <li>IPv6</li> <li>mDNS</li> <li>Advanced</li> </ul>                   | General<br>Inventory                                      | General Information                                                           | Conv what                              |
|            | P MOVANCEO                                                                 | Interfaces<br>Interface Groups                            | Interface Name Guest                                                          |                                        |
| Sur cette  | nage                                                                       | Multicast                                                 | MAC Address 00:00:2f:10:65:6f                                                 |                                        |
| an indiau  |                                                                            | Internal DHCP Server     Mobility Management              | Configuration                                                                 |                                        |
| on maiqu   | le les                                                                     | Ports                                                     | Quarantine  Ousrantine Vian Id 0                                              |                                        |
| adresse I  | P                                                                          | NTP     CDP                                               | NAS-ID WIC1                                                                   |                                        |
| nócossair  | -o                                                                         | ▶ IPv6                                                    | Physical Information                                                          |                                        |
| necessan   | с <u>,</u>                                                                 | mDN5                                                      | The interface is attached to a LAG.<br>Enable Dynamic AP                      |                                        |
| correspon  | ndant                                                                      | - Autonceu                                                | Narapement LJ                                                                 |                                        |
| au VLAN    | 1 · 1                                                                      |                                                           | VLAN Identifier 200                                                           |                                        |
| uu v Li li | ••                                                                         |                                                           | 1P Address 10.1.0.100                                                         |                                        |
|            |                                                                            |                                                           | Netmask 255-255-0                                                             |                                        |
|            |                                                                            |                                                           | DHCP Information                                                              |                                        |
|            |                                                                            |                                                           | Primary DHCP Server 10.1.0.1                                                  |                                        |
|            |                                                                            |                                                           | Secondary DHCP Server                                                         |                                        |
|            |                                                                            |                                                           | DHCP Proxy Node Global V                                                      |                                        |
|            |                                                                            |                                                           | Access Control List                                                           |                                        |
|            |                                                                            |                                                           | ACL Name none V                                                               |                                        |
|            |                                                                            |                                                           | mDNS                                                                          |                                        |
|            |                                                                            |                                                           | mDNS Profile name V                                                           |                                        |
|            | l                                                                          |                                                           | Note: Changing the Interface parameters causes the WLANs to be                |                                        |

Toutes les interfaces sont à présent bien configurés :

| cisco                                                                                                    | MONITOR WLANS CONTROLLER            | WIRELESS SECUR   | RITY MANAGEMENT                           | COMMANDS                    | HELP EEEDBACK                        | Sage Configuration Bing | Logout Bchrish |
|----------------------------------------------------------------------------------------------------|-------------------------------------|------------------|-------------------------------------------|-----------------------------|--------------------------------------|-------------------------|----------------|
| Controller<br>General<br>Inventory                                                                                              | Interfaces<br>Interface Name        | VLAN Identifier  | IP Address<br>10.1.0.100                  | Interface Type              | Dynamic AP Management<br>Disabled    | Entries 1 - 5 of 5      | New            |
| Interface Groups<br>Multicast<br>Internal DHCP Server<br>Mobility Management<br>Ports<br>NTP<br>COP<br>IPV6<br>IPV6<br>Advanced | internal<br>manapatments<br>victual | 100<br>10<br>N/A | 10.0.0.100<br>192.195.1.100<br>172.16.1.1 | Dynamic<br>Static<br>Static | Disabled<br>Enabled<br>Not Supported |                         |                |

Faisons la configuration des WLAN :

| WLANS         WLANS         Entries 1           * WLANS         Current Filter:         None         (Charse Filter)         Creats Rew         Ce           * Advanced         Image: Provide Rame         WLANS SSID         Admini Status         Security Policies                                                                                                    |                      | ALER WIRELESS SECURITY                                                          | MANAGEMENT COMMANDS HE                                                                                                    | Save Configure                                                                                                    | ition <u>P</u> ing Logout <u>Befree</u>                                                                                                    |
|----------------------------------------------------------------------------------------------------|----------------------|---------------------------------------------------------------------------------|----------------------------------------------------------------------------------------------------|----------------------------------------------------------------------------------------------------|----------------------------------------------------------------------------------------------------|
| WLANS<br>VLANS         Current Filter:         Hone         (Charge Filter)         Create New         Con           > Advanced         WLAN 1D         Type         Prefile Name         WLAN SSID         Admini Status         Security Policies                                                                                                    | WLANs                |                                                                                 |                                                                                                    |                                                                                                    | Entries 1 - 1 of 1                                                                                                    |
| Advanced     WLAN 1D Type     Profile Name     WLAN SSID     Admin Status     Security Policies     Transition     Transition     Transition     Transition                                                                                                    | Current Filter: None | [Change Filter] [Clear Filter]                                                  |                                                                                                    | Create New V Go                                                                                                    |                                                                                                    |
| C . Black belowed belowed Beneficial Resulted States and                                                                                                    | WLAN ID Type         | Profile Name                                                                    | WLAN SSID                                                                                                    | Admin Status Security Policies                                                                                                    |                                                                                                    |
| T ALTAN THREAM THREAM T | C 1 WLAN             | Internal                                                                        | Internal                                                                                                    | Enabled [WPA2][Auth(802.1X)]                                                                                                    |                                                                                                    |
|                                                                                                    |                      | MONITOR WLANS CONTRO<br>WLANS<br>Current Filter: None<br>WLAN 10 Type<br>3 WLAN | MONITOR WLANS CONTROLLER WIPELLESS SECURITY<br>WLANS<br>Current Filter: None <u>Charge Filter</u> ]<br>ULAN ID Type Profile Name<br>2 WLAN Internal | MONITOR WLANS CONTROLLER WIRELESS SECURITY MANAGEMENT COMMANDS IN<br>WLANS<br>Current Filter: None [Chanse Filter]<br>ULAN ID Type Profile Name WLAN SSID<br>3 WLAN Internal Internal | BONITOR         WLANS         CONTROLLER         WIRELESS         SECURITY         MANAGEMENT         CONTRACLE         Security         Configure           WLANS         Current Filter:         None         [Castos Filter]         Create New         Control         Control         Cont |

Il n'y en a ici qu'une seul, le mode de politique de sécurité est WPA2, 802.1X, donc le mode Enterprise, nous allons configurer le mode PSK.

En cliquant sur le « 1 » à gauche il est possible de modifier ce WLAN.

| cisco            | MONITOR WLANS COM               | TROLLER WIJRELESS SECURITY MAMAGEMENT COMMANDS HELP EEEDBACK                                            | Sage Configuration Ping Logout Befrest |
|------------------|---------------------------------|----------------------------------------------------------------------------------------------------|----------------------------------------|
| WLANs            | WLANs > Edit "Intern            | al'                                                                                                    | < Back Apply                           |
| * WLANs<br>WLANs | General Security                | QoS Policy-Mapping Advanced                                                                             |                                        |
| Advanced         | Profile Name                    | Internal                                                                                                |                                        |
|                  | Туре                            | WLAN                                                                                                    |                                        |
|                  | SSID                            | Internal                                                                                                |                                        |
|                  | Status                          | Enabled                                                                                                 |                                        |
|                  | Security Policies               | [WPA2][Auth(802.1X)]<br>(Rodifications done under security tab will appear after applying the changes.) |                                        |
|                  | Radio Policy                    |                                                                                                    |                                        |
|                  | Interface/Interface<br>Group(G) | management V                                                                                            |                                        |
|                  | Multicast Vian Feature          | C Enabled                                                                                               |                                        |
|                  | Broadcast SSID                  | C Enabled                                                                                               |                                        |
|                  | NAS-ID                          | WLC3                                                                                                    |                                        |
|                  |                                 |                                                                                                    |                                        |

Nous allons modifier le « Interface Group » pour Internal et non plus pour « management ».

| LANs           | WLANs > Edit 'Intern            | ali < Back Apph                                                                 |
|----------------|---------------------------------|---------------------------------------------------------------------------------|
| WLANs<br>WLANs | General Security                | QoS Policy-Happing Advanced                                                     |
| Advanced       | Profile Name                    | Internal                                                                        |
|                | Type                            | WLAN                                                                            |
|                | SSID                            | Internal                                                                        |
|                | Status                          | C Empled                                                                        |
|                | Radia Dellari                   | (Modifications done under security tab will appear after applying the changes.) |
|                | Interface/Interface<br>Group(G) | management V                                                                    |
|                | <b>Hulticast Vian Feature</b>   | Informal                                                                        |
|                | Broadcast SSID                  | mangement                                                                       |
|                | NAS-ID                          | WLCL                                                                            |
|                |                                 |                                                                                 |
|                |                                 |                                                                                 |

Pour modifier afin d'utiliser le mode PSK, on se rend sur l'onglet « Security »

| cisco                        | MONITOR WLANG CONTROLLER WIRELESS SECURITY MANAGEMENT COMMANDS HELP FEEDBACK                                                                                                    | 2476 Countration Bud College Black |
|------------------------------|----------------------------------------------------------------------------------------------------|------------------------------------|
| WLANs                        | WLANs > Edit "Internal"                                                                                                    | < Back Apply                       |
| WLANS<br>WLANS               | General Security QoS Policy-Mapping Advanced                                                                                                    |                                    |
| <ul> <li>Advanced</li> </ul> | Layer 2 Layer 3 AAA Servers Layer 2 Security 4 WMA-WMZ  MACFiltering8 Fast Transition Protocolor Protocolor Protocolor Protocolor WMA-WMAA Parameters WMA-WMAA Parameters                                                                                                    | ĺ                                  |
|                              | WA Patry WA2 Entryption WA2 Entryption WA2 Entrypti |                                    |

Et nous modifions la gestion des clefs d'authentification et sélectionnons PSK :

|                | BONLOR ADDARS CONTROLLER MIRELESS SECORTLY MERADEMENT COMPANIES HEP DEDBACK                 |             |
|----------------|---------------------------------------------------------------------------------------------|-------------|
| /LANs          | WLANs > Edit 'Internal'                                                                     | < Back Appl |
| WLANS<br>WLANS | General Security QoS Policy-Mapping Advanced                                                |             |
| Advanced       | Layer 2 Layer 3 AAA Servers                                                                 |             |
|                | PNF Disabled V<br>WPA+WPA2 Parameters                                                       | -           |
|                | WRA Reliey  WRA 2 Roley  WRA 2 Roley  WRA 2 Roley  Kars  Trop Authentication Key Management |             |
|                | 002.1X Ensable<br>CCOM Ensable<br>PSK I Daole<br>FT 702.1X Esuble<br>FT 705.1X Esuble       |             |
|                | PSK Format ASCII V                                                                          |             |
|                | WPA gtiv-randomize State Disable V                                                          |             |

On sélectionne aussi le PSK format pour ASCII et on entre un mot de passe et on applique les modifications. Il est possible de modifier le Layer 3 et de modifier le mode d'authentification :

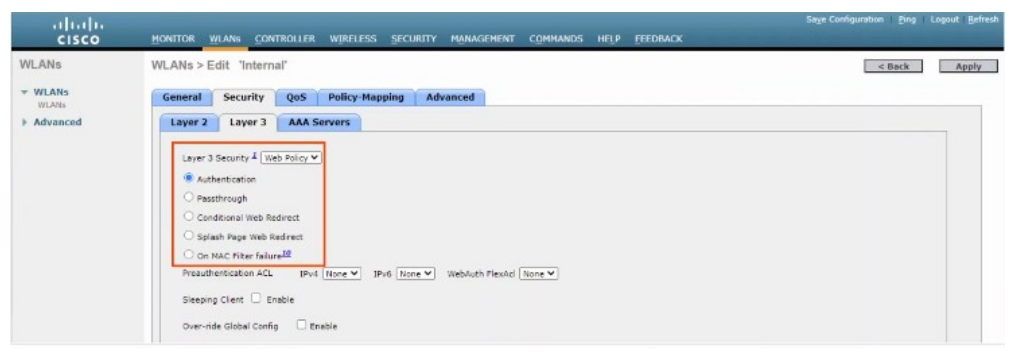

Plusieurs modes sont présents :

-Web Authentication : Après que les clients sans fil ont leurs adresse IP et essaient d'accéder à la page web, ils doivent entrer un nom d'utilisateur et un mode de passe pour s'authentifier.

- Web Passthrough : même chose que Web Authentication mais aucun nom d'utilisateur ou mot de passe n'est requis. Un signal ou déclaration apparaît et le client doit tout simplement accepter pour avoir accès à Internet.

- Conditional et Splash Page, sont des options de redirection web similaire mais qui requière de manière additionnel une authentification 802.1X couche 2.

Il y a aussi un mode AAA :

| cisco    | HONITOR WLANS CON                                                   | TROLLER WIRELESS SECUR                                     | ITY MANAGEMENT COMMANDS HELP FEEDBACK | Saya Configuration Ping Logout Refres |
|----------|---------------------------------------------------------------------|------------------------------------------------------------|---------------------------------------|---------------------------------------|
| WLANs    | WLANs > Edit 'Intern                                                | aľ                                                         |                                       | < Back Apply                          |
| WLANS    | General Security                                                    | QoS Policy-Mapping                                         | Advanced                              |                                       |
| Advanced | Layer 2 Layer 3                                                     | AAA Servers                                                |                                       |                                       |
|          | Select AAA servers belo<br>Radius Servers<br>Radius Server Overwrit | w to override use of default serv<br>te interface DEnabled | eers on this WLAN                     |                                       |
|          | Authentication Servers                                              | Accounting Servers                                         | EAP Parameters                        |                                       |
|          | Server 1                                                            | Enabled Enabled                                            | Enable 🗌                              |                                       |
|          | Server 2                                                            | None V                                                     |                                       |                                       |
|          | Server 3                                                            | None Y                                                     |                                       |                                       |
|          | Server 4                                                            | None V                                                     |                                       |                                       |
|          | Server 5                                                            | None V None V                                              |                                       |                                       |
|          | Radius Server Accountin                                             | None V                                                     |                                       |                                       |
|          | Interim Update                                                      | 0                                                          |                                       |                                       |
|          | I DAP Servers                                                       |                                                            |                                       | •                                     |

Voyons l'onglet QoS :

| cisco          |                                                                                      | TROLLER WIRELESS SECURIT                                | Y MANAGEMENT | COMMANDS HELP | EEEDBACK | Sage Configuration Bing Legout Befresh |
|----------------|--------------------------------------------------------------------------------------|---------------------------------------------------------|--------------|---------------|----------|----------------------------------------|
| WLANs          | WLANs > Edit 'Interna                                                                | al*                                                     |              |               |          | < Back Apply                           |
| WLANS<br>WLANS | General Security                                                                     | QoS Policy-Mapping A                                    | idvanced     |               |          |                                        |
| ► Advanced     | Quality of Service (QoS)<br>Application Visibility<br>AVC Profile<br>Netflow Nonitor | Silver (best effort) V<br>Trabled<br>Trans V<br>Trans V |              |               |          |                                        |
|                | VolMM Rolley<br>7820 AP CAC<br>7920 Client CAC                                       | Allpund V<br>Practical<br>Enabled                       |              |               |          |                                        |

Il faut vérifier que le mode activé est bien le mode Silver (Best Effort).

Il existe d'autres modes comme Gold (Vidéo), Platinum (Voice), Bronze (Background)

Dans l'onglet « advanced » on peut voir différents services :

| cisco            | MONITOR WLANS CONTR                     | NOLLER WIRELESS SECURITY MANAGEMENT | COMMANDS HELP FEEDBACK                                                             | Sage Configuration Bing Logout Befres |
|------------------|-----------------------------------------|-------------------------------------|------------------------------------------------------------------------------------|---------------------------------------|
| WLANs            | WLANs > Edit 'Internal                  | *                                   |                                                                                    | < Back Apply                          |
| * WLANS<br>WLANS | General Security                        | QoS Policy-Mapping Advanced         |                                                                                    |                                       |
| Advanced         | Allow AAA Override                      |                                     | DHCP                                                                               |                                       |
|                  | Coverage Hole Detection                 | Enabled                             | DHCP Server Overnide                                                               |                                       |
|                  | Aironet IE                              | Session Timeout (secs)              | DHCP Addr. Assignment 🗌 Required                                                   |                                       |
|                  | Diagnostic Channel                      | Dtnabled                            | OEAP                                                                               |                                       |
|                  | Override Interface ACL                  | IPv4 None V IPv6 None V             | Split Tunnel (Printers)   Enabled                                                  |                                       |
|                  | Layer2 Acl                              | None ¥                              | Management Frame Protection (MFP)                                                  |                                       |
|                  | P2P Blocking Action                     | Disabled                            |                                                                                    |                                       |
|                  | Client Exclusion 2                      | Enabled 60<br>Timeout Value (secs)  | NFP Client Protection <sup>d</sup> Optional V<br>DTIM Period (in beacon intervals) |                                       |
|                  | Maximum Allowed Clients                 | n                                   | 002 Illa/n (1 - 255)                                                               |                                       |
|                  | Static IP Tunneling 11                  | Enabled                             | 802.11b/a/n (1 - 255) 1                                                            |                                       |
|                  | Wi-Fi Direct Clients Policy             | Disabled V                          | NAC                                                                                |                                       |
|                  | Haximum Allowed Clients<br>Per AP Radio | 200                                 | NAC State None Y                                                                   |                                       |
|                  | Clear HotSpot<br>Configuration          | CEnabled                            | Load Balancing and Band Select                                                     |                                       |
|                  | 4                                       |                                     |                                                                                    |                                       |

Pour créer un nouveau WLAN ou clique sur « Go », nous allons vréer le WLAN Guest.

| cisco            | MONITOR WLANS C      | ONTROLLER WIRELESS SE     | CURITY MANAGEMENT COMMANDS | HELP FEEDBACK | Saye Con             | liguration ging Logout Befreah |
|------------------|----------------------|---------------------------|----------------------------|---------------|----------------------|--------------------------------|
| WLANs            | WLANs                |                           |                            |               |                      | Entries 1 - 1 of 1             |
| * WLANS<br>WLANS | Current Filter: None | [Chanos Filter] [Clear Fi | liar]                      | Create New 👻  | Go                   |                                |
| Advanced         | WLAN ID Type         | Profile Name              | WLAN SSID                  | Admin State   | us Security Policies |                                |
|                  | L WLAN               | Internal                  | Internal                   | Enabled       | [WPA2][Auth(PSK)]    |                                |
|                  |                      |                           |                            |               |                      |                                |
|                  |                      |                           |                            |               |                      |                                |
|                  |                      |                           |                            |               |                      |                                |
|                  |                      |                           |                            |               |                      |                                |
|                  |                      |                           |                            |               |                      |                                |

On indique le Type, le Profile Name et le SSID, il n'est pas nécessaire qu'il soit identiques.

| cisco          | MONITOR WLANS C        | ONTROLLER WIRELESS | SECURITY MANAGEM | ent c <u>o</u> mmands | HELP | EEEDBACK | Saye Configuration | Bng  | Logout Befresh |
|----------------|------------------------|--------------------|------------------|-----------------------|------|----------|--------------------|------|----------------|
| WLANs          | WLANs > New            |                    |                  |                       |      |          | < 8                | lack | Apply          |
| ₩LANS<br>WLANS | Type<br>Bacfile transp | WLAN V             |                  |                       |      |          |                    |      |                |
| Advanced       | SSID                   | Guest              |                  |                       |      |          |                    |      |                |
|                | 1D                     | 2 ¥                |                  |                       |      |          |                    |      |                |
|                |                        |                    |                  |                       |      |          |                    |      |                |
|                |                        |                    |                  |                       |      |          |                    |      |                |

On arrive ensuite à cette page :

| սիսիս                                                 |                                                                                                    |                                                                                                    | Saye Configuration Ping Logout Balfrash |
|-------------------------------------------------------|----------------------------------------------------------------------------------------------------|----------------------------------------------------------------------------------------------------|-----------------------------------------|
| WLANs                                                 | WLANs > Edit 'Guest                                                                                                    | NULER MIRELESS ZECURIT NYHNOENETT (YMMHNOS MEY" EEUBWUR                                                                                                    | < Back Apply                            |
| <ul> <li>₩LANS<br/>WLANS</li> <li>Advanced</li> </ul> | General Security Profile Name Type SSID Status Geounty Policies Radio Policy Interface/Interface Grang(I) Multicost Vite Feature Broadcast SSID NAS-ID | QoS       Policy-Happing       Advanced         Guest       WLNN         Guest       Enabled         (WPA2](Auth(002.1X))       (MPA2](Auth(002.1X))         (MPA2](Auth(002.1X))       (MPA2)(Auth(002.1X))         (MPA2](Auth(002.1X))       (MPA2)(Auth(002.1X))         (MPA2)(Auth(002.1X))       (MPA2)(Auth(002.1X))         (MPA2)(Auth(002.1X))       (MPA2)(Auth(002.1X)) |                                         |

Il doit être changé différents paramètres. Le « status » doit être activé. Et le l'interface Group doit aussi être changé pour « Guest ». On change aussi le mode d'authentification pour PSK comme vu précédemment.

Les deux WLAN sont à présent bien présent comme on peut voir :

| cisco    |                 | ELANS CON | TROLLER WIRELESS SECURITY      | MANAGEMENT COMMANDS | HELP EEEDBACK |                   | Saye Configuration | Ping | Logaut    | Befresh |
|----------|-----------------|-----------|--------------------------------|---------------------|---------------|-------------------|--------------------|------|-----------|---------|
| WLANs    | WLANs           |           |                                |                     |               |                   |                    | Enl  | tries 1 - | 2 of 2  |
| * WLANS  | Current Filter: | None      | (Change Filter) [Clear Filter] |                     | Create New 💌  | 50                |                    |      |           |         |
| Advanced | U WLAN ID       | Туре      | Profile Name                   | WLAN SSID           | Admin Status  | Security Policies |                    |      |           |         |
|          | 01              | WLAN      | Internal                       | Internal            | Enabled       | [WPA2][Auch(PSK)] |                    |      |           |         |
|          | 0 2             | WLAN      | Guest                          | Guest               | Enabled       | (WPA2](Auth(PSK)) |                    |      |           |         |
|          |                 |           |                                |                     |               |                   |                    |      |           |         |

Lorsqu'un client se connecte aux point d'accès on peut voir que le nombre de client augmente.

| cisco           | MONITOR W             | II ANS    | CONTROLI    |               | SS SECURE  |                                                                                                    |                              |               |                             | tion <u>Ping</u> Logout Befresh |  |
|-----------------|-----------------------|-----------|-------------|---------------|------------|----------------------------------------------------------------------------------------------------|------------------------------|---------------|-----------------------------|---------------------------------|--|
| Monitor         | -dudu<br>cisco        |           | 4///        |               | 17211      |                                                                                                    | and Comparison               |               |                             |                                 |  |
| Summary         |                       |           |             |               |            | eter Model 2504                                                                                                    |                              |               |                             |                                 |  |
| Access Points   |                       |           |             | 1             | 1 10       |                                                                                                    |                              |               |                             |                                 |  |
| Cisco CleanAir  |                       | 2000      |             |               |            | P                                                                                                    |                              |               |                             |                                 |  |
| Statistics      | Controller S          | unnina    | ry          |               |            | Rogue summary                                                                                                    |                              |               |                             |                                 |  |
| + CDP           | Hanagement D          | P Addres  | 8 192-168   | 1.100         |            | Active Rogue APs                                                                                                    | 185                          | 5             | Detail                      |                                 |  |
| h Roomer        | Field Recovery        | Image     | 7.0.120.    |               |            | Active Rogue Clients                                                                                                    | 2                            |               | Detail                      |                                 |  |
| Climate         | Version               |           | 7.6.101.    | 1             |            | Adhoc Rogues                                                                                                    | 12                           |               | Retail                      |                                 |  |
| Chemiss Clients | System Name           |           | WLC1        |               |            | Rogues on Wired Network                                                                                                    | 0                            |               |                             |                                 |  |
| Sieeping Cients | Op Time               |           | U days, I   | nouns, 24 min | utes<br>14 |                                                                                                    |                              |               |                             |                                 |  |
| Applications    | Redundancy M          | ode       | N/A         |               |            | Top WLANs                                                                                                    |                              |               |                             |                                 |  |
| Applications    | Internal Tempe        | rature    | +34 C       |               |            | Profile Name                                                                                                    |                              | # of Clies    | nts                         |                                 |  |
| Local Proning   | 802.118 Netwo         | ork State | Enabled     |               |            | Internal                                                                                                    |                              | 2             | Detail                      |                                 |  |
|                 | 802.11b/g Net         | work Sta  | ste Enabled |               |            | Guest                                                                                                    |                              | 1             | Detail                      |                                 |  |
|                 | Local Hobility G      | Group     | group       | group         |            |                                                                                                    |                              |               |                             |                                 |  |
|                 | CPU(s) Usage          |           | 0%          |               |            | Most Recent Traps                                                                                                    |                              |               |                             |                                 |  |
|                 | Individual CPU        | Usape     | 0%/0%       | 0%/1%         |            |                                                                                                    |                              |               |                             |                                 |  |
|                 | Nemory Usage          |           | 43%         |               |            | Rogue AP: b2:72:bf:78:81:39                                                                                                    | detected on Base Radio NAC:  | 08:d0:9fred:e | ec:70 Interface no: 0(802.1 | In(2.4 GHz)) Channel: 11        |  |
|                 |                       |           |             |               |            | Noise Profile Paried for Base Rac                                                                                                    | tio NAC: 08:00:91:ed:ec:70 a | and slotNo: 0 |                             |                                 |  |
|                 | Access Point          | t Sumr    | nary        |               |            | Negoti er i peroviceren strou removes nom base Natio Punu i verovisriesreci/u interace no(0(802.118(2.4.982))<br>Posta 10 - 04-72-98-12-87-as, removad from Sana Padio NAT - 08-d7-95-ad-ar-70 (starfare no:0(802.116(2.4.682)) |                              |               |                             |                                 |  |
|                 |                       | Total     | Un          | Dran          |            | Bosue 4P : 90-a2-Sh-e8-fe-h2                                                                                                    | removed from Base Badio M    | AC + 08:40-96 | educe: 70 Interface no:0180 | (2.116(2.4 GHz))                |  |
|                 | 002.11a/n/ac          | 2         | . 2         | • •           | Detail     | View All                                                                                                    |                              |               |                             |                                 |  |
|                 | B02.11b/g/n<br>Badios | 2         | • 2         | • 0           | Datail     | Top Applications                                                                                                    |                              |               |                             |                                 |  |
|                 | Dual-Band             | 0         |             | • 0           | Detail     | Application Name                                                                                                    | Packet Count                 | Byte Count    |                             |                                 |  |
|                 | All APs               | 2         | • 2         | • 0           | Detail     |                                                                                                    |                              |               |                             |                                 |  |
|                 |                       |           |             |               |            |                                                                                                    |                              |               |                             |                                 |  |
|                 | Client Summ           | ary       |             |               |            |                                                                                                    |                              |               |                             |                                 |  |
|                 | Current Clients       | 3         |             |               | Detai      |                                                                                                    |                              |               |                             |                                 |  |
|                 | Excluded Client       | ts 0      | 6           |               | Detai      |                                                                                                    |                              |               |                             |                                 |  |
|                 | Disabled Client       | × 0       | 6           |               | Detail     |                                                                                                    |                              |               |                             |                                 |  |

Pour afficher les clients ont clique sur l'onglet client on peut voir affiché leurs informations :

| cisco                                                                       |                           | CONTROLLER | WIRELESS SECURITY              | MANAGEMENT COMMAND | OS HELP FEEDBACK | Save      | Configuration Ping Logsut Refresh |
|-----------------------------------------------------------------------------|---------------------------|------------|--------------------------------|--------------------|------------------|-----------|-----------------------------------|
| Monitor<br>Summary<br>Access Points<br>Cisco CleanAir                       | Clients<br>Current Filter | None       | [Change Filter] [Clear Filter] | 1                  |                  |           | Entries 1 - 3 of 3                |
| Estatistics                                                                 | Client NAC Addr           | IP Address | AP Name                        | WLAN Profile       | WLAN SSID        | User Name | Protocol Statu                    |
| ) CDP                                                                       | 7a:20:9c:2a:c8:6c         | 10.0.0.2   | AP0464.1350                    | .8243 Internal     | Internal         | Usknown   | 802.11an Associ                   |
| k Roques                                                                    | a4:83:e7:b9:fd:4a         | 10.0.0.3   | AP649e.f390                    | .53ef Internal     | Internal         | Unknown   | 802.11an Associ                   |
| Clients<br>Sleeping Clients<br>Multicast<br>Applications<br>Local Profiling |                           |            |                                |                    |                  |           |                                   |

On peut aussi afficher les points d'accès avec leurs informations :

| cisco                                                                                                    | MONITOR MLANS CONTROLLER        | WIRELESS SECUR |                   | COMMANDS HELP FEEDBACK       | Saye C              | configuration Ping I | Logout Refresh        |
|----------------------------------------------------------------------------------------------------|---------------------------------|----------------|-------------------|------------------------------|---------------------|----------------------|-----------------------|
| Wireless                                                                                                    | All APs                         |                |                   |                              |                     | Entr                 | ries 1 - 2 of 2       |
| <ul> <li>Access Points         <ul> <li>All APs</li> <li>Radios</li> <li>802.11a/m/ac</li> </ul> </li> </ul>                         | Current Filter<br>Number of APs | None<br>2      |                   | [Change Piter] [Clear Piter] |                     |                      |                       |
| BU2.11brg/n<br>Dual-Band Radios<br>Global Configuration                                                                              | AP Name                         | IP Address     | AP Model          | AP MAC                       | AP Up Time          | Admin Status         | Operational<br>Status |
| Advanced                                                                                                    | AP0464.135b.8243                | 192.168.1.82   | AIR-CAP3502E-E-K9 | c4:64:13:5b:82:43            | 0 d, 04 h 25 m 25 s | Enabled              | REG                   |
| Mesh                                                                                                    | AP549e.f390.53ef                | 192.168.1.83   | ATR-CAP35021-E-K9 | 64:9e:f3:90:53:ef            | 0 d, 04 h 25 m 22 s | Enabled              | REG                   |
| RF Profiles<br>FlexConnect Groups<br>FlexConnect ACLs<br>b 802.11a/n/ac<br>b 802.11b/g/n<br>b Hedia Stream<br>Application Visibility |                                 |                |                   |                              |                     |                      |                       |
| <ul> <li>And Control</li> <li>Country</li> <li>Timers</li> <li>Netflow</li> <li>QoS</li> </ul>                                       |                                 |                |                   |                              |                     |                      |                       |

Pour modifier les paramètres de l'un des points d'accès on clique sur l'un d'eux :

| Access Doints               |                  |                        |                   |                                      |                     |  |
|-----------------------------|------------------|------------------------|-------------------|--------------------------------------|---------------------|--|
| All APs                     | General Cred     | ientials Interfaces    | High Availability | Inventory Advanced                   |                     |  |
| 802.11a/n/ac<br>802.11b/n/n | General          |                        |                   | Versions                             |                     |  |
| Dual-Band Radios            | AP Name          | APc464.135b.8243       |                   | Primery Software Version             | 7.6.120.0           |  |
| Advanced                    | Location         | default location       |                   | Backup Software Version              | 0.0.0.0             |  |
| Novenceo                    | AP MAC           | c4:64:13:5b:02:43      |                   | Predownload Status                   | None                |  |
| Mesn                        | Race Radio MAC   | ed:0a:chi64:24:60      |                   | Predownloaded Version                | None                |  |
| RF Promes                   | Admin Status     | Enable M               |                   | Predownload Next Retry Tir           | THE TUP             |  |
| FlexConnect ACLs            | AP Mode          | local Y                |                   | Predownload Retry Count              | NA.                 |  |
| 802.11a/n/ac                | AP Sub Node      | None Y                 |                   | Boot Version                         | 15.2.2.4            |  |
| 802.11b/g/n                 | Operational      |                        |                   | 105 Version                          | 15.2(4)JB5\$        |  |
| Media Stream                | Status           | KEG                    |                   | Mini 105 Version                     | 7.0.112.74          |  |
| Application Vicibility      | Port Number      | LAG                    |                   | IP Config                            |                     |  |
| And Control                 | Venue Group      | Unspecified V          |                   | IP Address                           | 192.168.1.82        |  |
| Country                     | Venue Type       | Unspecified ¥          |                   | Static 1P                            |                     |  |
| limers                      | Venue Name       | <u> </u>               |                   | Time Statistics                      |                     |  |
| Netflow                     | Language         |                        |                   | Time Statutes                        |                     |  |
| QoS                         | Spectrum         | E2082E47E17FE788F7A3CA | CE478D3A26        | UPTime                               | 0 d, 04 h 36 m 35 s |  |
|                             | Interface Key    |                        |                   | Controller Associated Time           | 0 0, 00 h 35 m 09 5 |  |
|                             |                  |                        |                   | Controller Association Later         | ity 00,0312511375   |  |
|                             | Hardware Reset   |                        | Set to Facto      | ry Defaults                          |                     |  |
|                             | Perform a hardwa | are reset on this AP   | Clear com         | figuration on this AP and reset it t | o fectory           |  |
|                             | Reset AP Now     | a                      | defaults          |                                      |                     |  |
|                             |                  | -                      | Clear A           | II Config                            |                     |  |

Sur la partie AP Mode on peut changer le mode de configuration, flexconnect, RogueDetector, Sniffer, etc.. comme vu auparavant.

| i cicaa                               | All Al o > Dotalio I      | 101 Pd 0404.1000.0240   |                   |                                        |                     | K BUCK Apply |
|---------------------------------------|---------------------------|-------------------------|-------------------|----------------------------------------|---------------------|--------------|
| Access Points<br>All APs              | General Crede             | entials Interfaces      | High Availability | Inventory Advanced                     |                     |              |
| Radios<br>802.11e/n/ac<br>802.11b/o/a | General                   |                         |                   | Versions                               |                     |              |
| Dual-Band Radios                      | AP Name                   | APo464.135b.8243        |                   | Primary Software Version               | 7.6.120.0           |              |
| disanced                              | Location                  | default location        |                   | Beckup Software Version                | 0.0.0.0             |              |
| tuvunceu                              | AP MAC                    | 04164113150182143       |                   | Predownload Status                     | None                |              |
| iesn                                  | Race Radio MAC            | ad-0a-da-64-34-90       |                   | Predownloaded Version                  | None                |              |
| de promes                             | Admin Status              | Proble Y                |                   | Predownload Next Retry Time            | NA                  |              |
| NexConnect ACLs                       | AP Mode                   |                         |                   | Predownload Retry Count                | NA.                 |              |
| 02.11a/n/ac                           | AP Sub Mode               | local                   |                   | Boot Version                           | 15.2.2.4            |              |
| 02.11b/g/n                            | Operational               | monitor                 |                   | IOS Version                            | 15.2(4)085\$        |              |
| tedia Stream                          | Status                    | Ropue Detector          |                   | Mini 105 Version                       | 7.0.112.74          |              |
| opplication Visibility                | Port Number               | Bridge                  |                   | IP Config                              |                     |              |
| and Control                           | Venue Group               | se-connect v            |                   | IP Address                             | 192.168.1.02        |              |
| ountry                                | Venue Type                | Unspecified ¥           |                   | Static IP                              |                     |              |
| imers                                 | Lanzuage                  |                         |                   | Time Statistics                        |                     |              |
| letflow                               | Network                   |                         |                   | UP Time                                | 0 d. 04 h 36 m 55 s |              |
| ios                                   | Spectrum<br>Interface Key | E2082E47E17FE788F7A3CA0 | E478D3A26         | Controller Associated Time             | 0 d, 00 h 38 m 09 s |              |
|                                       |                           |                         |                   | Controller Association Latency         | 0 d, 03 h 25 m 37 s |              |
|                                       | Hardware Reset            |                         | Set to Facto      | ry Defaults                            |                     |              |
|                                       | Perform a hardwar         | re reset on this AP     | Clear con         | Iguration on this AP and reset it to f | factory             |              |
|                                       | Reset AP Now              | 1                       | defaults          |                                        |                     |              |

Sur l'onglet Management on peut voir différents paramètres, comme par exemple la version de SNMP activé, le mode HTTP activé, Syslog, SSH, etc.

| cisco               | MONITOR WLANS C           | ONTROLLER | WIRELESS       | SECURITY      | MANAGEMENT | C <u>O</u> MMANDS | HELP | FEEDBACK | Save Configuration | Ping | Logout | Refres |
|---------------------|---------------------------|-----------|----------------|---------------|------------|-------------------|------|----------|--------------------|------|--------|--------|
| Management          | Summary                   |           |                |               |            |                   |      |          |                    |      |        |        |
| Summary             | SNMP Protocols            | v1:Disa   | bled v2c:Enabl | ed v3:Enabled |            |                   |      |          |                    |      |        |        |
| > SNMP              | Syslog                    | Disabled  | 1              |               |            |                   |      |          |                    |      |        |        |
| HTTP-HTTPS          | HTTP Mode                 | Enabled   |                |               |            |                   |      |          |                    |      |        |        |
| Telnet-SSH          | HTTPS Mode                | Enabled   |                |               |            |                   |      |          |                    |      |        |        |
| Serial Port         | New Telnet Sessions Allow | wed No    |                |               |            |                   |      |          |                    |      |        |        |
| Local Management    | New SSH Sessions Allowe   | d Yes     |                |               |            |                   |      |          |                    |      |        |        |
| Users               | Management via Wireless   | Disabled  | 1              |               |            |                   |      |          |                    |      |        |        |
| User Sessions       |                           |           |                |               | -          |                   |      |          |                    |      |        |        |
| Logs                |                           |           |                |               |            |                   |      |          |                    |      |        |        |
| Momt Via Wireless   |                           |           |                |               |            |                   |      |          |                    |      |        |        |
| Software Activation |                           |           |                |               |            |                   |      |          |                    |      |        |        |
| Tach Support        |                           |           |                |               |            |                   |      |          |                    |      |        |        |
| P Tech Support      |                           |           |                |               |            |                   |      |          |                    |      |        |        |
|                     |                           |           |                |               |            |                   |      |          |                    |      |        |        |
|                     |                           |           |                |               |            |                   |      |          |                    |      |        |        |
|                     |                           |           |                |               |            |                   |      |          |                    |      |        |        |

Telnet est ici désactivé comme on peut le voir :

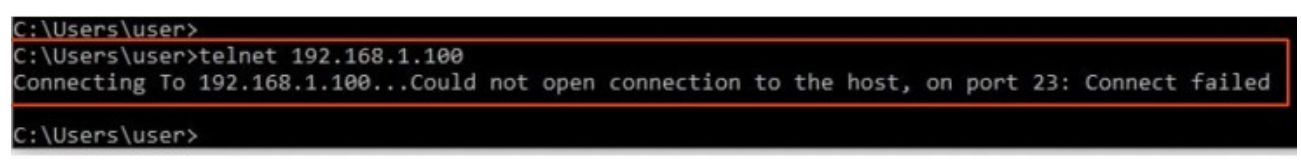

On peut activer un mode pour que les clients d'un point d'accès puisse avoir accès à la gestion du contrôleur.

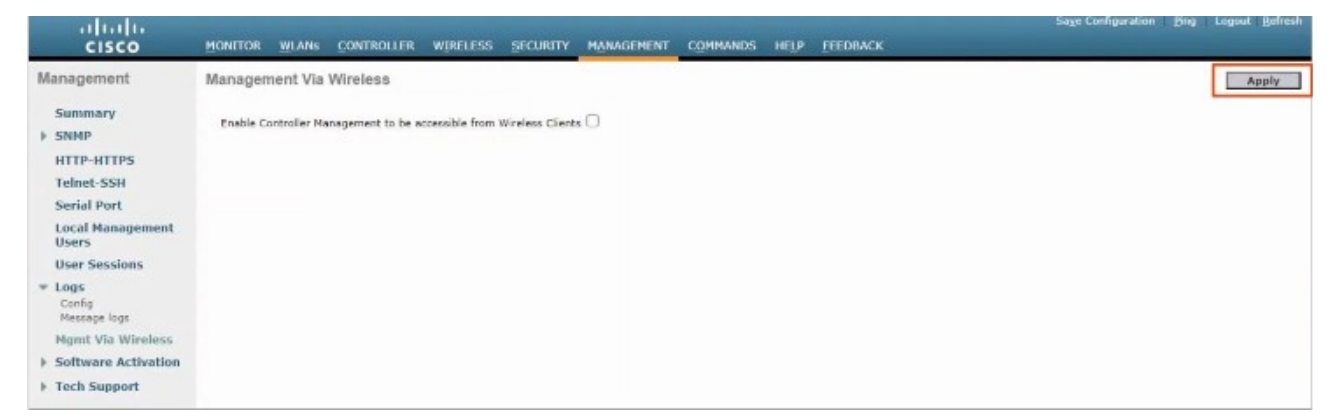

Dans l'onglet « Security » on peut configurer une ACL :

| cisco                                                                                                    | MONITOR WLANS CONTROLLE        | r Wireless <u>s</u> ecurety | MANAGEMENT COMMAN | DS HELP TEEDBACK | Sage Configuration Fing Logout Befresh |
|----------------------------------------------------------------------------------------------------|--------------------------------|-----------------------------|-------------------|------------------|----------------------------------------|
| Security                                                                                                    | Access Control Lists           |                             |                   |                  | New Apply                              |
| AAA     General     RADILIS     Authenbication     Accounting     Falback     DNS     TACACS+     LDAP          | Enable Counters 🗌<br>Name Type |                             |                   |                  |                                        |
| Local Net Users<br>MAC Filtering<br>Disabled Clients<br>User Login Policies<br>AP Policies<br>Papaword Palicies |                                |                             |                   |                  |                                        |
| Local EAP                                                                                                    |                                |                             |                   |                  |                                        |
| Priority Order                                                                                                  |                                |                             |                   |                  |                                        |
| Certificate                                                                                                    |                                |                             |                   |                  |                                        |
| Access Control Lists     Access Control Lists     CPU Access Control Lists     FlexConnect ACLs     Layer2 ACLs |                                |                             |                   |                  |                                        |
| <ul> <li>Wireless Protection</li> <li>Policies</li> </ul>                                                       |                                |                             |                   |                  |                                        |
| ▶ Web Auth                                                                                                    |                                |                             |                   |                  |                                        |
| TrustSec SXP                                                                                                    |                                |                             |                   |                  |                                        |
| Local Policies                                                                                                  |                                |                             |                   |                  |                                        |
| Advanced                                                                                                    |                                |                             |                   |                  |                                        |

On donne un nom à l'ACL :

| aludu                          |                                                       |                              | Sage Configuration Ping Logout Befresh |
|--------------------------------|-------------------------------------------------------|------------------------------|----------------------------------------|
| CISCO                          | MONITOR WLANS CONTROLLER WIRELESS SECURITY MANAG      | EMENT COMMANDS HELP EEEDBACK |                                        |
| Security                       | Access Control Lists > New                            |                              | < Back Apply                           |
|                                | Access Control List<br>Name<br>ACL Type<br>IPv4 OIPv6 | ]                            |                                        |
| TrustSec SXP<br>Local Policies |                                                       |                              |                                        |
| Advanced                       |                                                       |                              |                                        |

L'ACL est bien crée mais n'a pas de règle, on ajoute des règles en cliquant sur « add new rule »

|                                                                                                    |                |                     |                             |                            |                 | Save Configuration Ping Logout Refresh |
|----------------------------------------------------------------------------------------------------|----------------|---------------------|-----------------------------|----------------------------|-----------------|----------------------------------------|
| CISCO                                                                                                    | MONITOR WLANS  | CONTROLLER WIRELE   | SS SECURITY MANAGEMENT      | COMMANDS HELP              | <b>FEEDBACK</b> |                                        |
| Security                                                                                                    | Access Control | Lists > Rules > New |                             |                            |                 | < Back Apply                           |
| ▼ AAA<br>General                                                                                                    | Sequence       | 10                  | IP Address                  | Netmask                    |                 |                                        |
|                                                                                                    | Source         | IP Address 💙        | 192.168.1.0                 | 255.255.255.0              |                 |                                        |
| Fallback<br>DNS                                                                                                    | Destination    | IP Address 💙        | IP Address<br>192.168.1.100 | Netmask<br>255.255.255.255 |                 |                                        |
| LDAP<br>Local Net Users                                                                                                    | Protocol       | Any 🗸               |                             |                            |                 |                                        |
| MAC Filtering<br>Disabled Clients                                                                                                    | DSCP           | Any 🗸               |                             |                            |                 |                                        |
| User Login Policies<br>AP Policies                                                                                                    | Direction      | Any 💙               |                             |                            |                 |                                        |
| Local EAP                                                                                                    | Action         | Permit 💙            |                             |                            |                 |                                        |
| Priority Order                                                                                                    |                |                     |                             |                            |                 |                                        |
| ▶ Certificate                                                                                                    |                |                     |                             |                            |                 |                                        |
| <ul> <li>Access Control Lists         Access Control Lists         CPU Access Control Lists         FlexConnect ACLs         Layer2 ACLs     </li> </ul> |                |                     |                             |                            |                 |                                        |
| Wireless Protection     Policies                                                                                                    |                |                     |                             |                            |                 |                                        |
| ▶ Web Auth                                                                                                    |                |                     |                             |                            |                 |                                        |
| TrustSec SXP                                                                                                    |                |                     |                             |                            |                 |                                        |
| Local Policies                                                                                                    |                |                     |                             |                            |                 |                                        |
| Advanced                                                                                                    |                |                     |                             |                            |                 |                                        |

On crée 3 règles comme suit :

| AAA<br>General<br>KADIUS<br>Authentication<br>Accounting<br>Tailback<br>DNS                                     | Acce             | ss Cont               | rol Lists > Edit                  |                                       |          |             |           |      |           |                | < Back | Add New Ro |
|----------------------------------------------------------------------------------------------------|------------------|-----------------------|-----------------------------------|---------------------------------------|----------|-------------|-----------|------|-----------|----------------|--------|------------|
|                                                                                                    | Gene             | ral                   |                                   |                                       |          |             |           |      |           |                |        |            |
|                                                                                                    | Access<br>Deny ( | List Name<br>Counters | MANAGEMEN<br>0                    | IT_ACL                                |          |             |           |      |           |                |        |            |
| TACACS+                                                                                                    | Seq              | Action                | Source IP/Hask                    | Destination<br>IP/Mask                | Protocol | Source Port | Dest Port | DSCP | Direction | Number of Hits |        |            |
| Local Net Users<br>MAC Filtering<br>Disabled Clients<br>User Login Policies<br>AP Policies<br>Password Policies | Ŧ                | Permit                | 192.168.1.0<br>/<br>255.255.255.0 | 192.168.1.100<br>/<br>255.255.255.255 | Алу      | Any         | Any       | Any  | Any       | D              | •      |            |
|                                                                                                    | 2                | Permit                | 10.0.0.0<br>/<br>255.255.255.0    | 192.168.1.100<br>/<br>255.255.255.255 | Any      | Any         | Any       | Any  | Any       | D              | •      |            |
| Local EAP<br>Priority Order<br>Certificate                                                                      | ı                | Deny                  | 0.0.0.0<br>/<br>0.0.0.0           | 0.0.0.0<br>/<br>0.0.0.0               | Алу      | Απγ         | Any       | Any  | Алу       | D              | ۰      |            |
| Access Control Lists<br>Access Control Lists<br>CPU Access Control Lists<br>FlexConnect ACLs<br>Layer2 ACLs     |                  |                       |                                   |                                       |          |             |           |      |           |                |        |            |
| Wireless Protection<br>Policies                                                                                 |                  |                       |                                   |                                       |          |             |           |      |           |                |        |            |
| Web Auth<br>TrustSec SXP<br>Local Policies                                                                      |                  |                       |                                   |                                       |          |             |           |      |           |                |        |            |

Pour faire Appliquer ces ACL on clique sur : « CPU Access Control Lists » Puis on sélectionne Enable CPU ACL et on clique sur Apply pour appliquer les modifications.

| cisco                                                                                                    | MONITOR WLANS              | CONTROLLER | WIRELESS S | ECURITY MAN | AGEMENT COMP | ANDS HELP | FEEDBACK |  | Logout Befresh |
|----------------------------------------------------------------------------------------------------|----------------------------|------------|------------|-------------|--------------|-----------|----------|--|----------------|
| Security                                                                                                    | CPU Access Con             | trol Lists |            |             |              |           |          |  | Apply          |
| AAA     General     Gaturestication     Accounting     Palback     DNS     TrGACS+     LDAP     Local Net Users     MAC FileIng     Disabled Clients     User Logn Polyies | Enable CPU ACL<br>ACL Name | (          | Z          |             |              |           |          |  |                |
| AP Policies<br>Password Policies<br>Local EAP                                                                                                    |                            |            |            |             |              |           |          |  |                |
| Priority Order     Certificate                                                                                                    |                            |            |            |             |              |           |          |  |                |
| Access Control Lists<br>Access Control Lists<br>CPU Access Control Lists<br>FlexConnect ACLs<br>Layer2 ACLs                                                                |                            |            |            |             |              |           |          |  |                |
| Wireless Protection     Policies                                                                                                    |                            |            |            |             |              |           |          |  |                |
| Web Auth<br>TrustSec SXP                                                                                                    |                            |            |            |             |              |           |          |  |                |
| Local Policies                                                                                                    |                            |            |            |             |              |           |          |  |                |